### Back to Homepage HELP TO REGISTER HIMSELF TO THE DATABASE (follow the arrows) Here is the system with the relevant pages in succession To recording from the Homepage

Picture 1

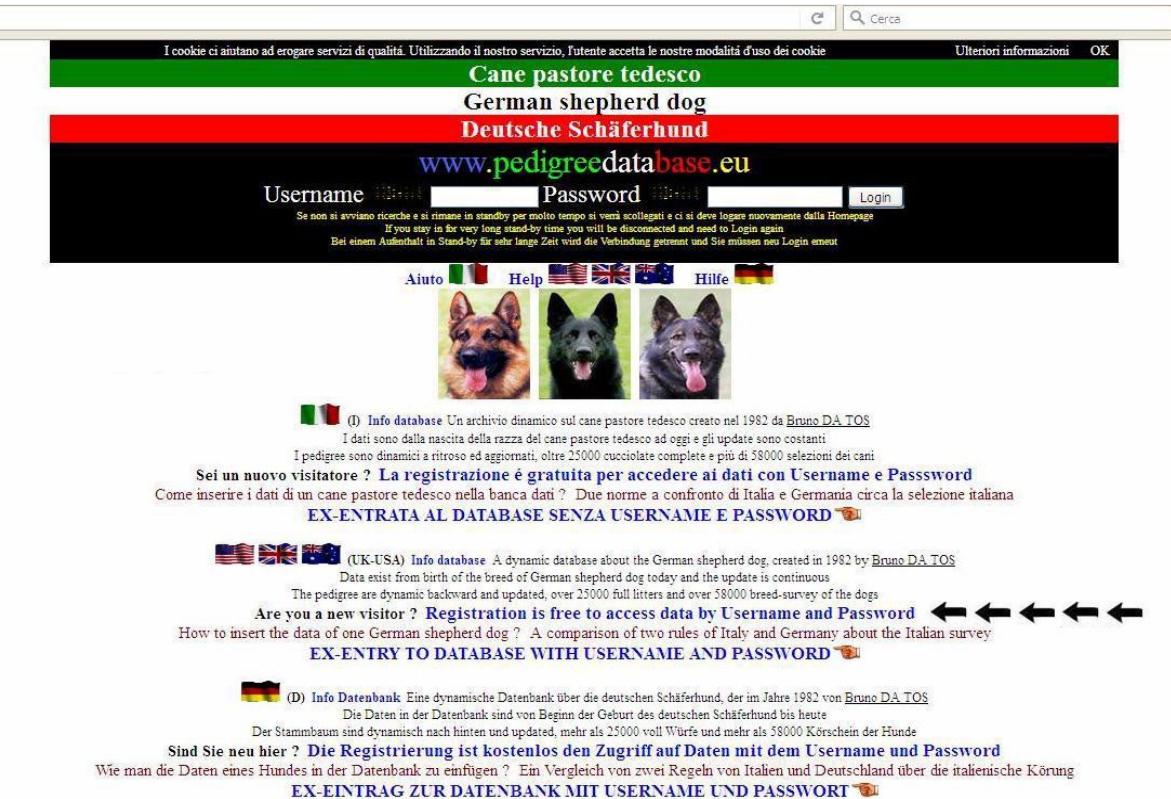

| Free Free                               | subscriprion to                                                                                                    | o the database                  |
|-----------------------------------------|----------------------------------------------------------------------------------------------------|---------------------------------|
|                                         |                                                                                                    |                                 |
|                                         | Homepage                                                                                                    |                                 |
| * Firs<br>The name and sumame<br>* Last | st name<br>must be yours, you and your E-mail will<br>t name                                                                  | be deleted forever if different |
| * Username                              | (max size 11)                                                                                                    | Invent an Usemame               |
| * Passwo                                | vfđ (max size 8)                                                                                                    | Invent a Password               |
| * E-mail                                | a this R-mail address from which you give                                                                                     | a the OK to set your recording  |
|                                         | Do not use the same E-mail for more per                                                                                       | ople                            |
|                                         | USA-United States<br>GB/UK-United Kindom<br>A-Austria<br>AD-Principat d'Andorra<br>AFG-Afghainistan<br>AG-Antigua and Barbuda |                                 |
| * Nation                                | AL-Albania                                                                                                    | ~                               |
|                                         | Submit                                                                                                    |                                 |
| Forgot your Useman                      | me or your Password ? Request it by sen                                                                                       | ding an <u>B-mail</u>           |

## **Intermediate phase:**

## This system is a control to verify the proper use of the address of E-mail because the address of E-mail is always personal

## After entering the data in the form above (picture 2) please consult a message at the email address entered because the server sent you a message In the message that is delivered to you automatically there are your Username and your Password

(1) Clicca qui per completare la tua registrazione
(GB-USA) Click here to complete your registration
(D) Klichen Sie hier, um Ihre Anmeldung abzuschließen

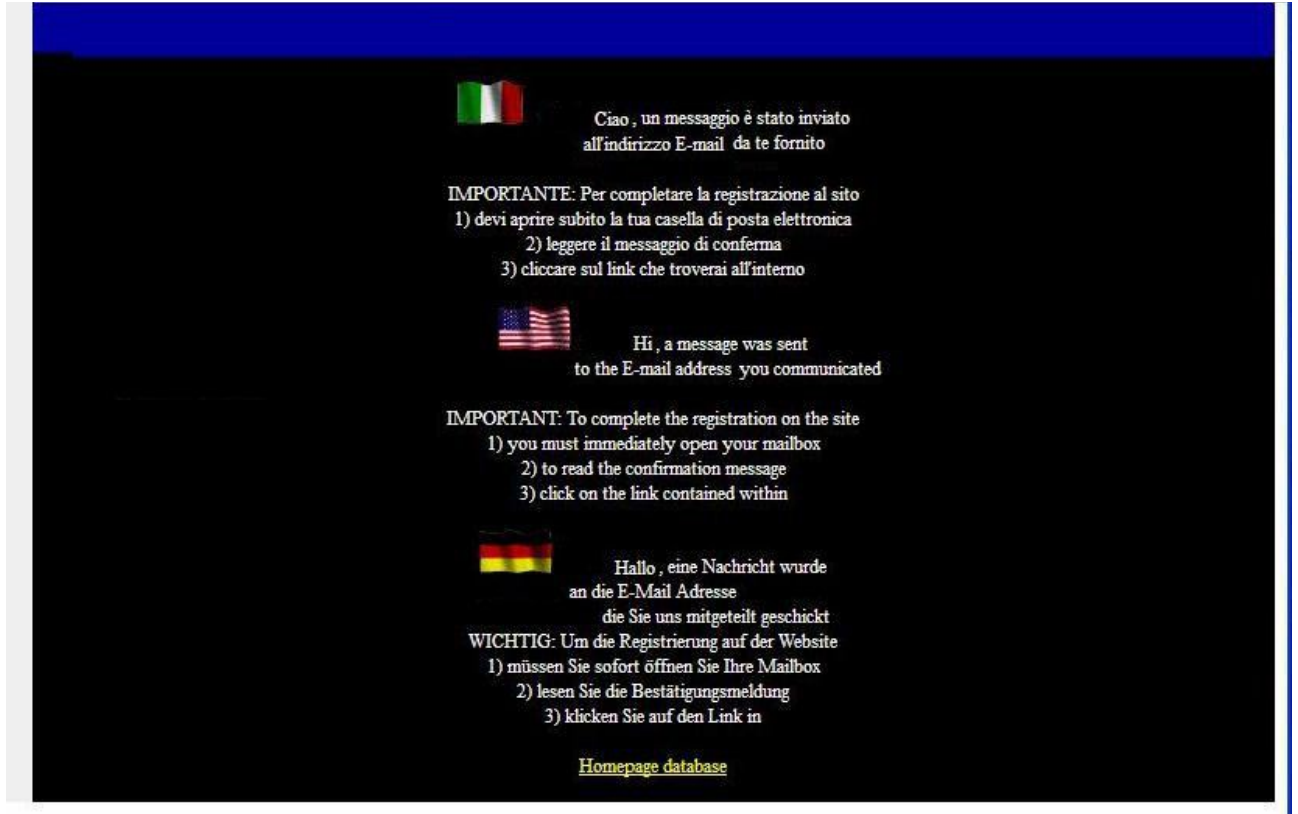

# This is the text of the message that is sent to you

### Picture 4

| ispondi Rispondi Inoltra<br>a tutti                                                                                                    | Elimina 🔐 Sposta nella cartella *                                                                                                    | Blocca<br>mittente                                                                                                    | bili * Y Q<br>Completa Segna come<br>da leggere                                                                 | Tro  |
|----------------------------------------------------------------------------------------------------|----------------------------------------------------------------------------------------------------|----------------------------------------------------------------------------------------------------|----------------------------------------------------------------------------------------------------|------|
| Rispondi<br>pedioreedatabase.e                                                                                                    | Azioni<br>eu loedigreedatabaseeu@cvh0271.ergo                                                                                                    | Posta indesiderata                                                                                                    | Diviato:                                                                                                    |      |
| inattar Complete la tus re                                                                                                    | nistrazione, complete vove conistratio                                                                                                    | n schliefen fie Thre Anneldung                                                                                                    |                                                                                                    |      |
|                                                                                                    | gistatione, complete your registrate                                                                                                    |                                                                                                    |                                                                                                    | anne |
| egistration / Klicken                                                                                                    | link sottostante per completare<br>Sie unten auf den Link, um Ih                                                                                                    | e la tua registrazione / Click the<br>re Anmeldung abzuschließen:                                                                                                 | link below to complete yo                                                                                       | our  |
|                                                                                                    | ore anten eur aen zinn, an m                                                                                                    | e e minerer ang av auvennen en en.                                                                                                    |                                                                                                    |      |
|                                                                                                    |                                                                                                    |                                                                                                    |                                                                                                    |      |
| (I) Questi sono i dati                                                                                                    | della tua registrazione (USA-                                                                                                    | GB) These are the details of you                                                                                                    | ur registration ( <b>D</b> ) Dies                                                                               |      |
| (I) Questi sono i dati<br>sind die Details Ihrer                                                                                                    | della tua registrazione (USA-<br>Anmeldung                                                                                                    | GB) These are the details of you                                                                                                    | ur registration ( <b>D</b> ) Dies                                                                               |      |
| (I) Questi sono i dati<br>sind die Details Ihrer<br>Usemame                                                                                                    | della tua registrazione (USA-<br>Anmeldung<br>Password:                                                                                                    | GB) These are the details of you                                                                                                    | ur registration ( <b>D</b> ) Dies                                                                               |      |
| (I) Questi sono i dati<br>sind die Details Ihrer<br>Usemame<br>Molto importante.                                                                                                    | della tua registrazione (USA-<br>Anmeldung<br>Password:<br>Very important. Sehr wi                                                                                                    | GB) These are the details of you                                                                                                    | ur registration ( <b>D</b> ) Dies                                                                               |      |
| <ul> <li>(I) Questi sono i dati<br/>sind die Details Ihren<br/>Username</li> <li><u>Molto importante.</u></li> <li>(I) Metti la tua Pase</li> </ul>                                                                                                    | della tua registrazione (USA-<br>Anmeldung<br>Password:<br><u>Very important.</u> Sehr wi<br>sword in un posto sicuro                                                                                                    | GB) These are the details of you                                                                                                    | ur registration ( <b>D</b> ) Dies                                                                               |      |
| (I) Questi sono i dati<br>sind die Details Ihrer<br>Username<br>(I) Metti la tua Pas<br>(USA-GB) Put your                                                                                                    | della tua registrazione (USA-<br>Anmeldung<br>Password:<br><u>Very important.</u> Sehr wi<br>sword in un posto sicuro<br>password in a safe place                                                                                                    | <b>GB</b> ) These are the details of you                                                                                                    | ur registration ( <b>D</b> ) Dies                                                                               |      |
| (I) Questi sono i dati<br>sind die Details Ihrer<br>Username<br>(I) Metti la tua Pas<br>(USA-GB) Put your<br>(D) Legen Sie Ihr I                                                                                                    | della tua registrazione (USA-<br>Anmeldung<br>Password:<br><u>Very important.</u> Sehr wi<br>sword in un posto sicuro<br>password in a safe place<br>Passwort an einem sicheren Or                                                                                                    | <b>GB</b> ) These are the details of you<br><u>chtig.</u><br>t                                                                                                    | ur registration ( <b>D</b> ) Dies                                                                               |      |
| (I) Questi sono i dati<br>sind die Details Ihren<br>Usemame<br>(I) Metti la tua Pass<br>(USA-GB) Put your<br>(D) Legen Sie Ihr F<br>(I) Se non ti stai re                                                                                                    | della tua registrazione (USA-<br>: Anmeldung<br>Password:<br><u>Verv important. Sehr wi</u><br>sword in un posto sicuro<br>password in a safe place<br>Passwort an einem sicheren Or<br>:gistrando, fai attenzione perch                                                                                                    | <b>GB</b> ) These are the details of you<br><u>chtig.</u><br>t<br>te qualche persona usa il tuo ind                                                               | ur registration ( <b>D</b> ) Dies<br>lizz o E-mail in modo                                                      |      |
| (I) Questi sono i dati<br>sind die Details Ihren<br>Usemame<br>(I) Metti la tua Pass<br>(USA-GB) Put your<br>(D) Legen Sie Ihr F<br>(I) Se non ti stai re<br>scorretto. Comunicae<br>(USA-GB) Isrow di                                                                                                    | della tua registrazione (USA-<br>Anmeldung<br>Password:<br><u>Verv important. Sehr wi</u><br>sword in un posto sicuro<br>password in a safe place<br>Passwort an einem sicheren Or<br>egistrando, fai attenzione perch-<br>elo.                                                                                                    | <b>GB</b> ) These are the details of you<br><u>chtig.</u><br>t<br>tè qualche persona usa il tuo ind                                                               | ur registration ( <b>D</b> ) Dies<br>dizz o E-mail in modo                                                      |      |
| <ol> <li>Questi sono i dati<br/>sind die Details Ihren<br/>Usemame</li> <li>Molto importante.</li> <li>Metti la tua Pass<br/>(USA-GB) Put your</li> <li>Legen Sie Ihr I</li> <li>Se non ti stai re<br/>scorretto. Comunicae<br/>(USA-GB) If you di<br/>incorrectly. Let us lth</li> </ol>                                                            | della tua registrazione (USA-<br>c Anmeldung<br>Password:<br><u>Verv important.</u> Sehr wi<br>sword in un posto sicuro<br>password in a safe place<br>Passwort an einem sicheren Or<br>rgistrando, fai attenzione perch-<br>relo.<br>d not register to be careful bec<br>tow                                                                                                | <b>GB</b> ) These are the details of you<br>chtig.<br>t<br>tè qualche persona usa il tuo ind<br>rause some people have used yo                                    | ur registration ( <b>D</b> ) Dies<br>dizz o E-mail in modo<br>sur E-mail address                                |      |
| <ol> <li>Questi sono i dati<br/>sind die Details Ihren<br/>Usemame</li> <li>Molto importante.</li> <li>Metti la tua Pass<br/>(USA-GB) Put your</li> <li>Legen Sie Ihr I</li> <li>Se non ti stai re<br/>scorretto. Comunicac<br/>(USA-GB) If you di<br/>incorrectly. Let us kn<br/>(D) Wenn Sie die 4</li> </ol>                                      | della tua registrazione (USA-<br>: Anmeldung<br>Password:<br><u>Verv important. Sehr wi</u><br>sword in un posto sicuro<br>password in a safe place<br>Passwort an einem sicheren Or<br>egistrando, fai attenzione perch-<br>relo.<br>d not register to be careful bec<br>tow.<br>Aufnahme nicht Achtung, wa                                                                 | GB) These are the details of you<br>chtig.<br>t<br>nè qualche persona usa il tuo ind<br>cause some people have used yo<br>eil einige Leute haben Ihre E-M         | ur registration ( <b>D</b> ) Dies<br>dizz o E-mail in modo<br>sur E-mail address<br>fail-Adresse. Lassen Sie ei | 5    |
| <ol> <li>Questi sono i dati<br/>sind die Details Ihren<br/>Usemame</li> <li>Molto importante.</li> <li>Metti la tua Pass<br/>(USA-GB) Put your</li> <li>Legen Sie Ihr I</li> <li>Se non ti stai re<br/>scorretto. Comunicac<br/>(USA-GB) If you di<br/>incorrectly. Let us kn<br/>(D) Wenn Sie die A<br/>uns wissen.</li> </ol>                      | della tua registrazione (USA-<br>Anmeldung<br>Password:<br><u>Verv important. Sehr wi</u><br>sword in un posto sicuro<br>password in a safe place<br>Passwort an einem sicheren Or<br>egistrando, fai attenzione perch-<br>relo.<br>d not register to be careful bec-<br>tow.<br>Aufnahme nicht Achtung, we                                                                  | GB) These are the details of you<br>chtig.<br>t<br>në qualche persona usa il tuo ind<br>cause some people have used yo<br>eil einige Leute haben Ihre E-M         | ur registration ( <b>D</b> ) Dies<br>dizz o E-mail in modo<br>pur E-mail address<br>fail-Adresse. Lassen Sie es | s    |
| <ol> <li>Questi sono i dati<br/>sind die Details Ihren<br/>Usemame</li> <li>Molto importante.</li> <li>Metti la tua Pass<br/>(USA-GB) Put your</li> <li>Legen Sie Ihr I</li> <li>Se non ti stai re<br/>scorretto. Comunicat<br/>(USA-GB) If you di<br/>incorrectly. Let us kn<br/>(D) Wenn Sie die 4<br/>uns wissen.</li> </ol>                      | della tua registrazione (USA-<br>Anmeldung<br>Password:<br><u>Verv important. Sehr wi</u><br>sword in un posto sicuro<br>password in a safe place<br>Passwort an einem sicheren Or<br>egistrando, fai attenzione perch-<br>elo.<br>d not register to be careful bec-<br>tow.<br>Aufnahme nicht Achtung, wo                                                                   | GB) These are the details of you<br>chtig.<br>t<br>në qualche persona usa il tuo ind<br>cause some people have used yo<br>eil einige Leute haben Ihre E-M         | ur registration ( <b>D</b> ) Dies<br>dizz o E-mail in modo<br>our E-mail address<br>fail-Adresse. Lassen Sie es | s    |
| <ul> <li>(I) Questi sono i dati<br/>sind die Details Ihren<br/>Usemame</li> <li>(I) Metti la tua Pass<br/>(USA-GB) Put your</li> <li>(D) Legen Sie Ihr I</li> <li>(I) Se non ti stai re<br/>scorretto. Comunicac<br/>(USA-GB) If you di<br/>incorrectly. Let us kn<br/>(D) Wenn Sie die A<br/>uns wissen.</li> <li>(D) Clicca qui per com</li> </ul> | della tua registrazione (USA-<br>Anmeldung<br>Password:<br><u>Verv important.</u> Sehr wi<br>sword in un posto sicuro<br>password in a safe place<br>Passwort an einem sicheren Or<br>registrando, fai attenzione perch-<br>relo.<br>d not register to be careful bec<br>tow.<br>Aufnahme nicht Achtung, we<br>pletare la tua registrazione<br>to complete your agistrazione | <b>GB</b> ) These are the details of you<br>chtig.<br>t<br>nè qualche persona usa il tuo ind<br>cause some people have used yo<br>eil einige Leute haben Ihre E-M | ur registration ( <b>D</b> ) Dies<br>dizz o E-mail in modo<br>pur E-mail address<br>fail-Adresse. Lassen Sie es | s    |

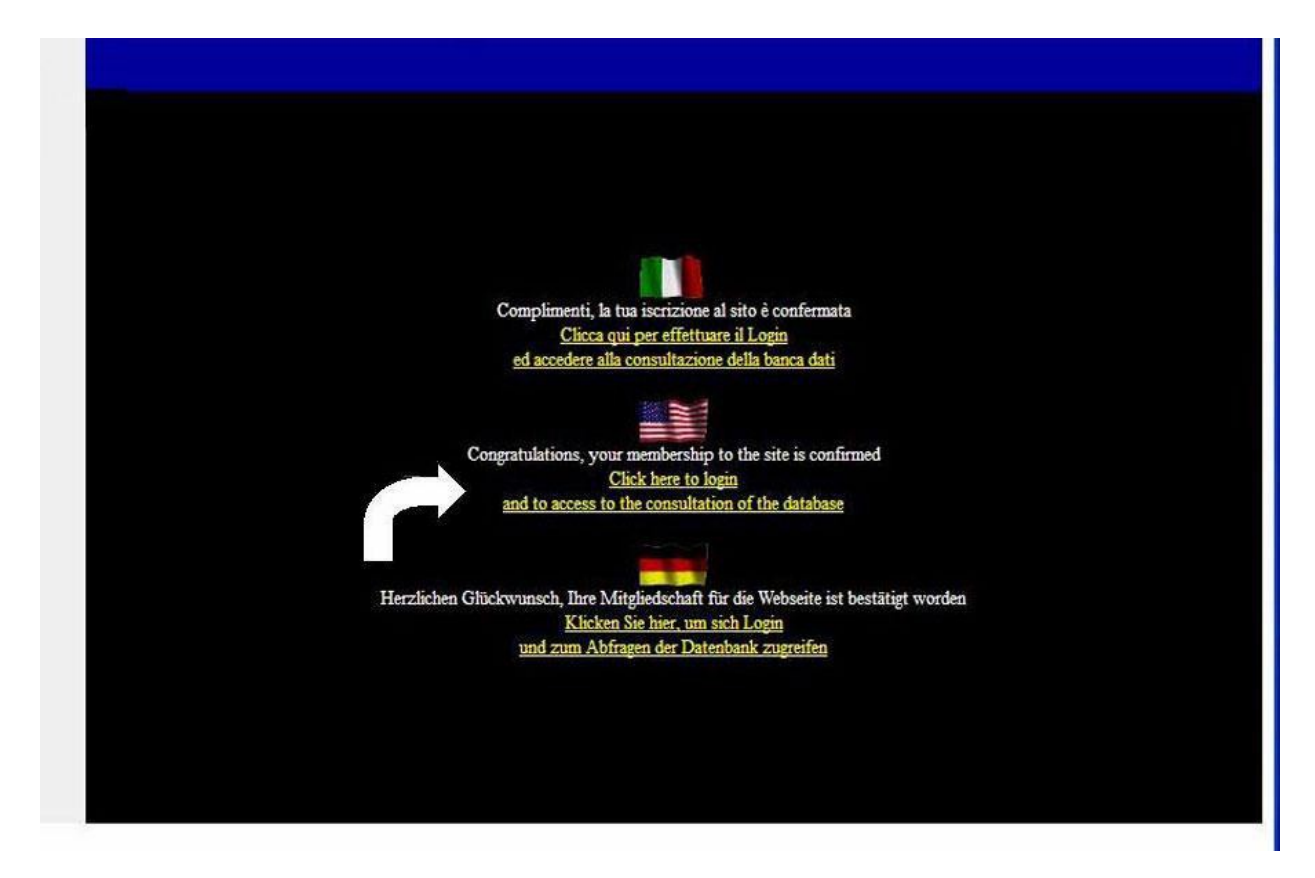

#### Picture 6

#### www.pedigreedatabase.eu

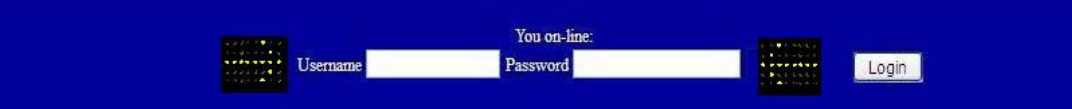

#### Homepage

(I) Un archivio dinamico sul cane pastore tedesco creato nel 1982 da Bruno DA TOS I dati sono dalla nascita della razza del cane pastore tedesco ad oggi e gli update sono costanti I pedigree dei cani sono dinamici e stampabili con tutti gli aggiornamenti anche dei loro antenati Gli oltre 3000 allevamenti di cane pastore tedesco nel mondo sono rintracciabili con i loro cani

(UK-USA) A dynamic database about the German shepherd dog, created in 1982 by Bruno DA TOS Data exist from birth of the breed of German shepherd dog today and the update is continuous The dynamic, printable pedigree contain updates on the data and the results obtained by the ancestors Over 3.000 dog-breedings in the world are traceable through their dogs

(D) Eine dynamische Datenbank über die deutschen Schäferhund, der im Jahre 1982 von Bruno DA TOS Daten gibt es von der Geburt der Rasse der deutschen Schäferhund heute und das Update ist ununterbroken. Die Pedigree sind dynamisch und druckbar. Der Pedigree Updates der Daten und der Ergebnisse der Vorfahren Über 3.000 Hunde-Zucht in der Welt sind nachvollziehbar durch ihre Hunde

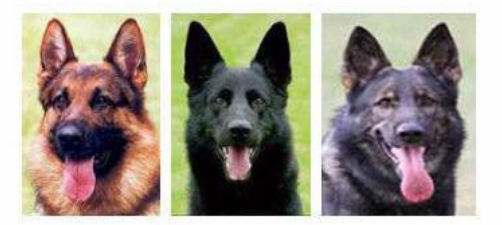

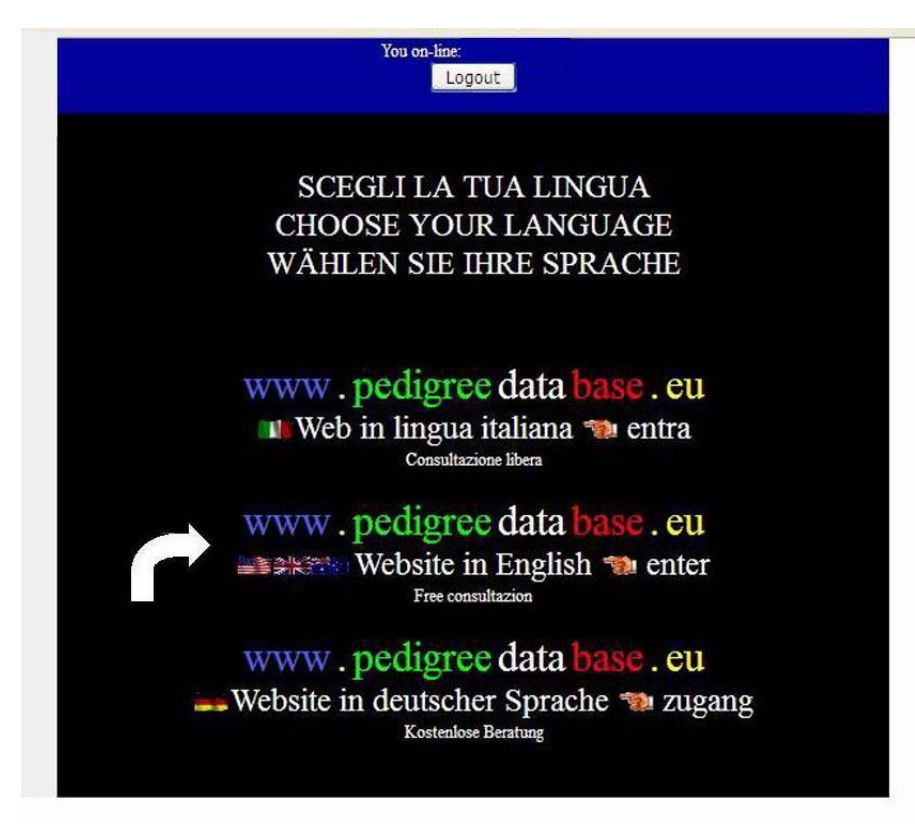

#### Picture 8

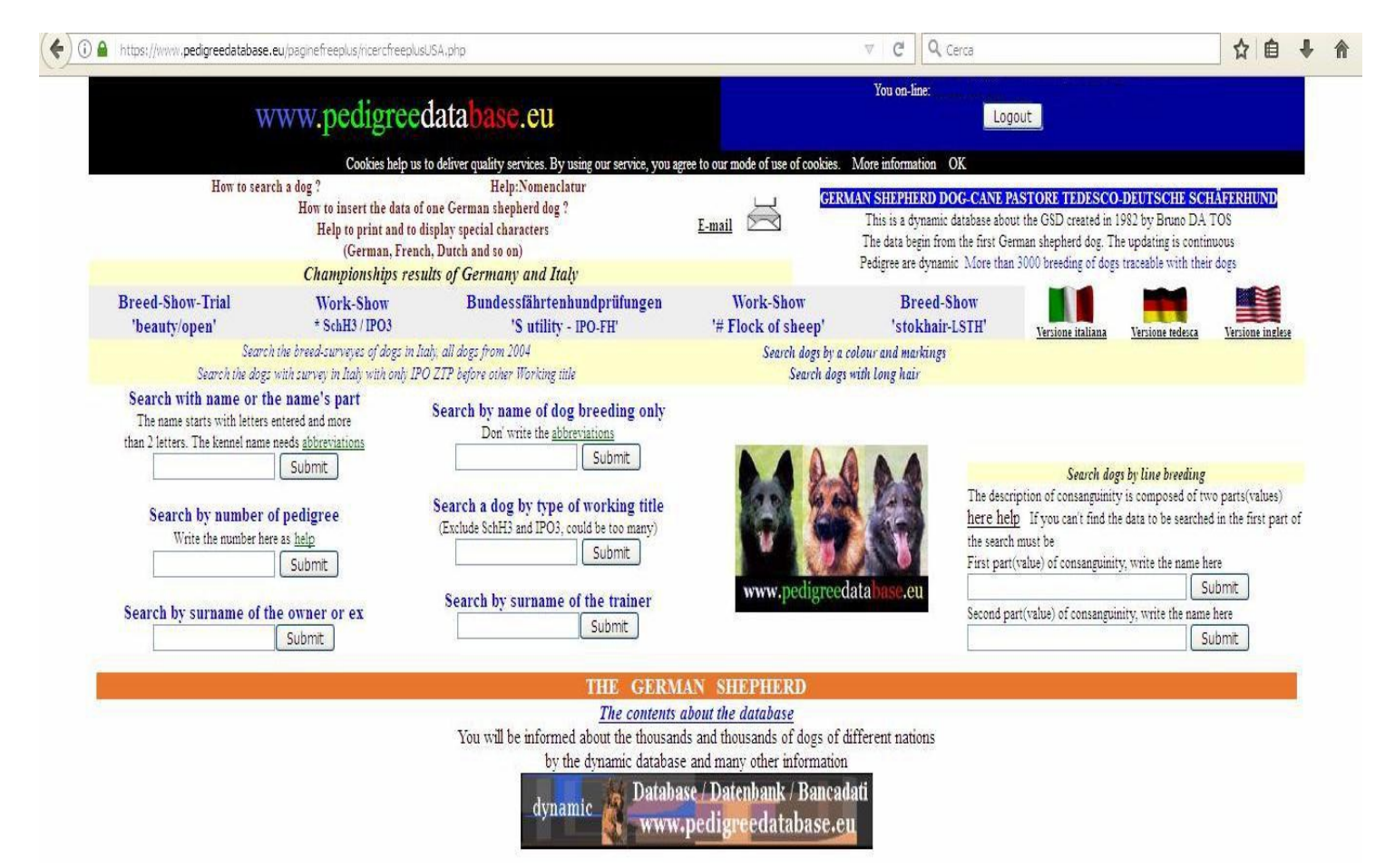

**Back to Homepage**